## SIGMA INSTRUCTIONS

**Step 1**: Access SIGMA Vendor Self Service via the website:

## https://sigma.michigan.gov/webapp/PRDVSS2X1/AltSelfService

Step 2: Click Register on the far left side of the screen

- This will take you to the **Memorandum of Agreement** read through the Terms & Conditions and at the bottom right select "Accept Terms"
- Now on the **Registration Tips** page if you have registered with SIGMA in the past you can select the "*Click Here*" to login
- If you have not registered with SIGMA in the past on the **Registration Tips** page assemble the information it suggests and click "**Next**" located at the top right of the screen
- On the **Search for an Existing Account** page you can search your TAX ID or SSN to see if it is already in the SIGMA system.
  - Once you have searched to verify that the TAX ID or SSN is not already in SIGMA you will receive a message in blue under the Individual search that says No Results have been found and now you can click "New Registration"
- Now on the My User Information page create your User ID and Password following the criteria provided and select "Next" on the top or bottom right side of the page (there is a next button in both places)
  - Verify the email address that is displayed and select "Next"
  - Select "Close Browser"

Your registration is not complete yet – SIGMA has sent a verification email to the email you entered in My User Information page. Please follow the instructions in the email to complete your registration process and activate your User ID.

Step 3: Log in to SIGMA – you can use the link in the email sent by SIGMA or the link provided above

• Enter the User ID and Password you created in the previous step on the far left side of the screen and select "Login"

Step 4: Selecting TIN Type on the Add Business Location – New Account Registration page

- First select the appropriate **TIN Type** you are going to register you should select TIN if you are going to be registering your TIN in CHAMPS with your Type 2 NPI for your group enrollment
- Second you will select the **Classification** that best fits your business from the options listed
- Then you will be asked if you are a Healthcare Provider that will receive payments you will want to select **YES** so that you can complete your registration in CHAMPS.
- Select the **Next** button located on the right side of the page at the top or bottom

Step 5: Entering your business information on the My Business Information page

- The Location Verification step is required.
- Enter your Organization Information

- Classification is the only box here that is required by SIGMA but since you are a healthcare provider please also enter your type 2 NPI that you are going to register in CHAMPS under this section as well
- Enter your Legal Name Information
- Enter your 1099 TIN Information
- Enter your Legal 1099 Address Information

# Health Care Provider EFT Enrollment

- THIS INFORMATION IS OPTIONAL YOU DO NOT NEED TO PROVIDE YOUR EFT INFORMATION. If you do not submit your EFT information you are letting SIGMA know that you wish to receive a paper check at the address provided. THIS DOES NOT MEAN THAT YOU WILL RECEIVE PAYMENT. THIS IS REQUIRED TO FINISH YOUR SIGMA REGISTRATION.
- The remaining steps on this page are optional and do not need to be completed. You can now select "Next" on the right side of the page located at the top and the bottom
- SIGMA will validate the address that you entered under the **Legal Address Information** section with USPS and will default to this address. You have the option now to select the original address you entered or accept the address populated by SIGMA.
  - Once you confirm the address chose "Next" on the right hand side located at the top and the bottom

Step 6: Complete the Address Information Questionnaire on Add Business Location – Address Information Questionnaire page

• Answer the three Yes or No questions and select "**Next**" at the top or bottom of the right side of the screen.

**Step 7**: **Address and Contacts** page – read the instructions at the top of the page carefully before entering your information below

- Your address will be populated from the previous page enter the contact phone number in the **Phone** field under the **Address Information** section.
- Next you will want to enter the **Contact Information** for whoever you wish to delegate as the **Principal Contact** 
  - Name and Phone number are the only two fields required here. SIGMA website suggests to also add an email address
- Select the "Next" button at the top or bottom right side of the screen.

**Step 8**: Complete additional information on the **Additional Business Section** page – this is to add information for Attachments, Commodities, Business Types and Service Areas.

- This step is optional you do not need to add any of the information unless you want to.
  - SIGMA Notes that adding commodities to your account will give you the ability to receive email notifications regarding State of Michigan Business and Grant Opportunities.
- Complete any of the options you wish and click "**Next**" at the top or bottom of the right side of the screen.

Step 9: Verifying your information on the Registration Summary page

- Verify that all the information listed on the page is accurate use the scroll bar at the bottom of the page to scroll left and right to see all information if necessary
  - If anything needs to be changed or corrected, you can select the Update Information link located at the end of each section on the right hand side and will allow you to edit the information entered.
- Once you have confirmed that everything listed is correct select "Submit Registration" at the bottom right hand side of the page

# Step 10: Review IRS Perjury Statement acceptance

• Review the IRS W-9 Perjury statement and select "**OK**" to accept and continue

# Step 11: Review EFT Perjury Statement acceptance

• Review the EFT Perjury statement and select "**OK**" to accept and continue

The SIGMA **Thank You!** Page will now appear completing your registration.

SIGMA will provide you with a new Vendor Customer ID that will look something similar to this VS0123456. PLEASE MAKE SURE YOU KEEP THIS ID AS YOU WILL NEED THIS TO COMPLETE YOUR CHAMPS REGISTARTION

SIGMA suggests that you Download your Substitute W-9 form for your records and also a hard copy of your registration form that you just completed. You can select **Print This Page** to print a hard copy.